## How to Delete a Form

Find the patient and click on their pathway to enter their patient record.

Click the three little lines to the right of the form you wish to delete.

Click 'Delete'.

If you cannot see delete this is because you do not have the permission to delete forms, if this is the case contact Amplitude Customer Support.

Click Yes to confirm the decision to delete the form.

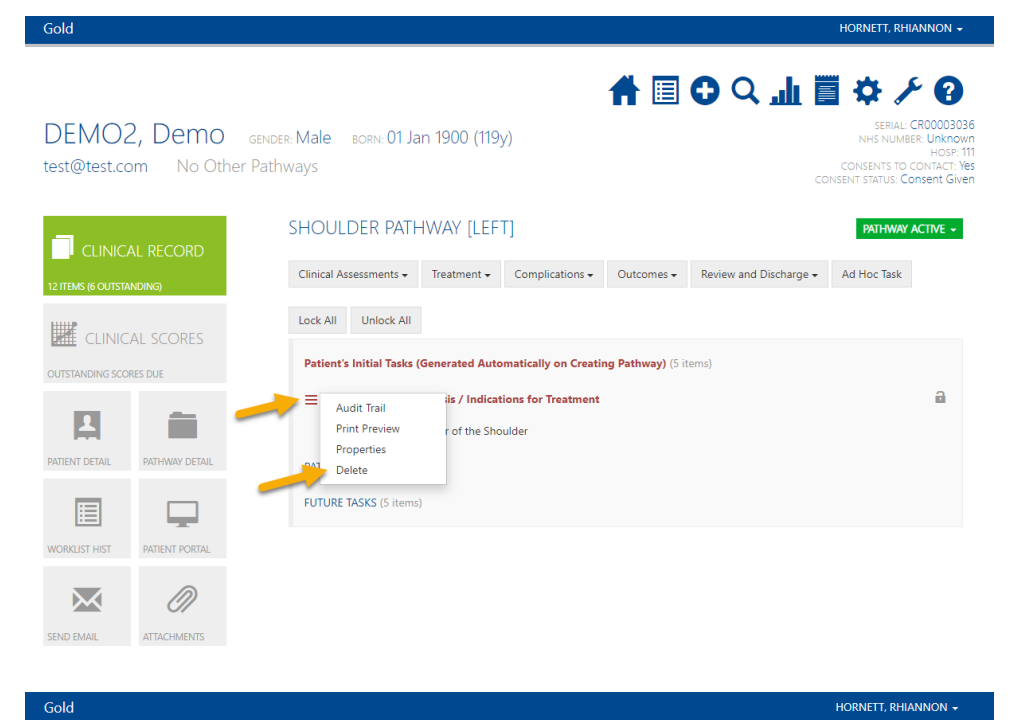

SERIAL CRODOD3036 DEMO2, Demo GENDER: Male BORN: 01 Jan 1900 (119y) test@test.com No Other Pathways SHOULDER PATHWAY [LEFT] PATHWAY ACTIVE -CLINICAL RECORD Clinical Assessments • Treatment • Complications • Outcomes • Review and Discharge • Ad Hoc Task Lock All Unlock All CLINICAL SCORES Patient's Initial Tasks (Generated Automatically on Creating Pathway) (5 items) a is / Indications for Treatment ≡ Audit Trail Print Preview r of the Shoulder Properties you sure you wish to delete this fo Delete Yes No JTURE TASKS (5 items)  $\bowtie$  $\mathcal{O}$ 

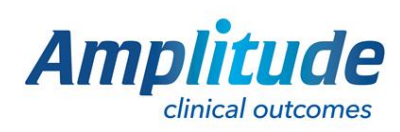

0333 014 6363 | +44 (0)1905 673 014 Customer.support@amplitude-clinical.com